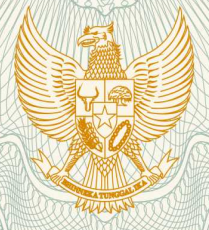

REPUBLIK INDONESIA KEMENTERIAN HUKUM DAN HAK ASASI MANUSIA

## SURAT PENCATATAN CIPTAAN

Dalam rangka pelindungan ciptaan di bidang ilmu pengetahuan, seni dan sastra berdasarkan Undang-Undang Nomor 28 Tahun 2014 tentang Hak Cipta, dengan ini menerangkan:

: Indonesia

Indonesia

Nomor dan tanggal permohonan

: EC00202018295, 17 Juni 2020

: Eka Rahmawati, Ragil Wijianto, , dkk

Purbalingga, Jawa Tengah, 53361

Purbalingga, 9, 53361

**Program Komputer** 

RAWAT INAP NAJA SHAFANA 15 Juni 2020, di PURWOKERTO

Eka Rahmawati, Ragil Wijianto, , dkk

Desa Kutasari Rt.017 Rw.008 Kec.Kutasari Kab. Purbalingga,

Desa Kutasari Rt.017 Rw.008 Kec.Kutasari Kab. Purbalingga,

APLIKASI SISTEM INFORMASI REKAM MEDIS KLINIK PRATAMA

Pencipta

Nama

Alamat

Kewarganegaraan

Pemegang Hak Cipta

Nama Alamat

Kewarganegaraan

Jenis Ciptaan

Judul Ciptaan

Tanggal dan tempat diumumkan untuk pertama : kali di wilayah Indonesia atau di luar wilayah Indonesia

Jangka waktu pelindungan

#### Nomor pencatatan

Berlaku selama 50 (lima puluh) tahun sejak Ciptaan tersebut pertama kali dilakukan Pengumuman.
000190518

adalah benar berdasarkan keterangan yang diberikan oleh Pemohon. Surat Pencatatan Hak Cipta atau produk Hak terkait ini sesuai dengan Pasal 72 Undang-Undang Nomor 28 Tahun 2014 tentang Hak Cipta.

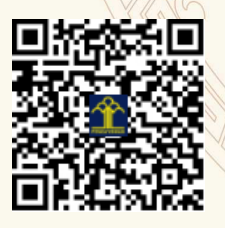

a.n. MENTERI HUKUM DAN HAK ASASI MANUSIA DIREKTUR JENDERAL KEKAYAAN INTELEKTUAL

Aller Duc

Dr. Freddy Harris, S.H., LL.M., ACCS. NIP. 196611181994031001

#### LAMPIRAN PENCIPTA

| No | Nama           | Alamat                                                                                 |
|----|----------------|----------------------------------------------------------------------------------------|
| 1  | Eka Rahmawati  | Desa Kutasari Rt.017 Rw.008 Kec.Kutasari Kab. Purbalingga                              |
| 2  | Ragil Wijianto | Desa Petahunan Rt.002 Rw.001 Kec. Pekuncen Kab. Banyumas                               |
| 3  | Chandra Kesuma | JI Achmadi Rt.001 Rw.003 Desa Karanglewas Lor Kec. Purwokerto Barat Kab.<br>Banyumas   |
| 4  | Vadlya Ma'arif | Perum Green Kanaya No 49 Rt.05 Rw.02 Desa Karangpule Kec. Padamara<br>Kab. Purbalingga |

#### LAMPIRAN PEMEGANG

| No | Nama           | Alamat                                                                                 |
|----|----------------|----------------------------------------------------------------------------------------|
| 1  | Eka Rahmawati  | Desa Kutasari Rt.017 Rw.008 Kec.Kutasari Kab. Purbalingga                              |
| 2  | Ragil Wijianto | Desa Petahunan Rt.002 Rw.001 Kec. Pekuncen Kab. Banyumas                               |
| 3  | Chandra Kesuma | JI Achmadi Rt.001 Rw.003 Desa Karanglewas Lor Kec. Purwokerto Barat Kab.<br>Banyumas   |
| 4  | Vadlya Ma'arif | Perum Green Kanaya No 49 Rt.05 Rw.02 Desa Karangpule Kec. Padamara<br>Kab. Purbalingga |

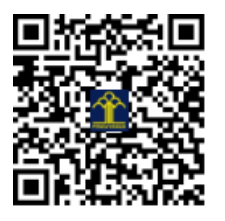

# MANUAL BOOK "SISTEM INFORMASI REKAM MEDIS KLINIK PRATAMA RAWAT INAP NAJA SHAFANA"

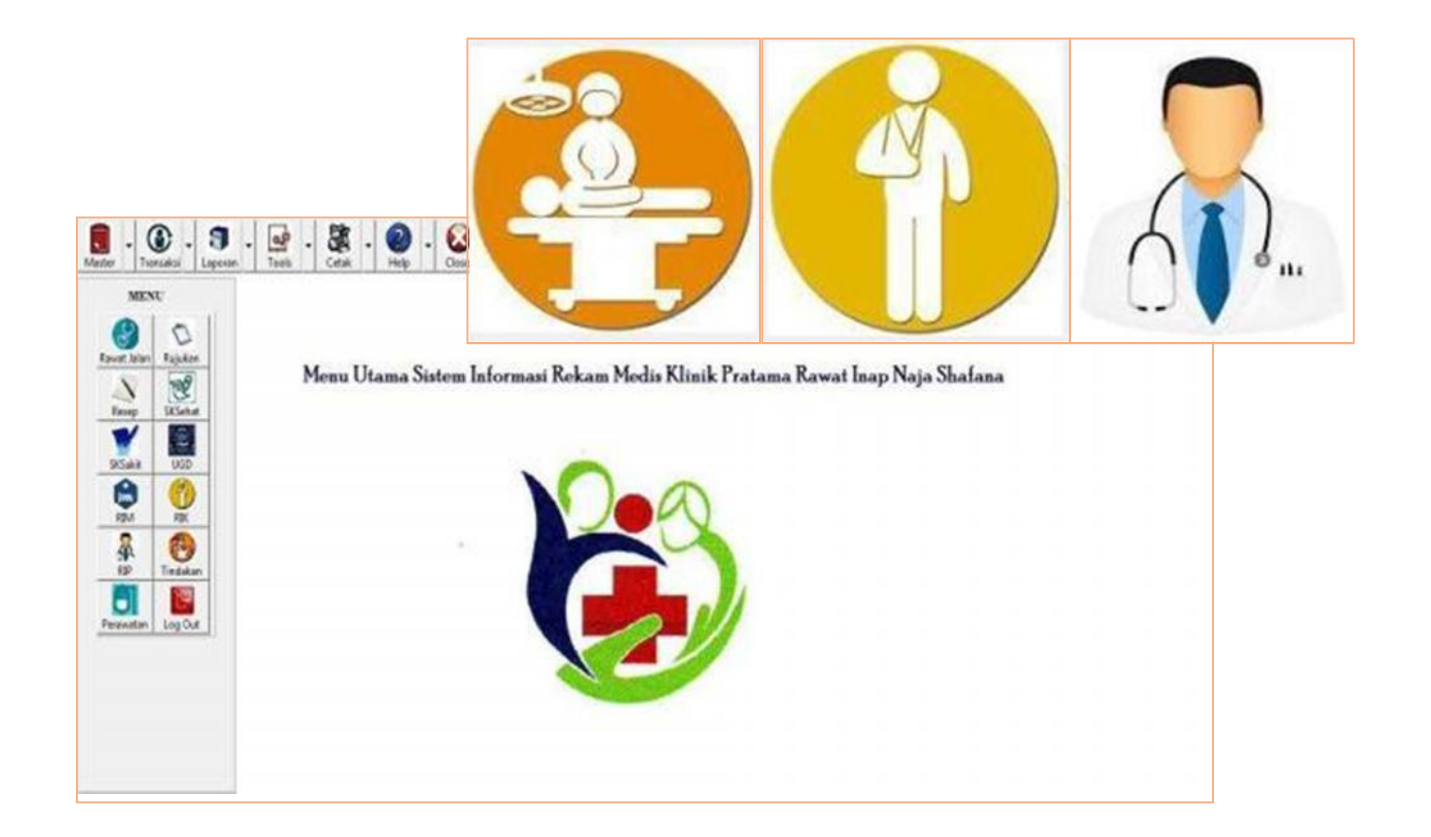

Eka Rahmawati, Ragil Wijianto, Chandra Kesuma, Vadlya Maarif

### Daftar Isi

| Daftar Isi                             | 1  |
|----------------------------------------|----|
| Pengantar                              | 2  |
| User Interface                         | 4  |
| 1. Menu Login                          | 4  |
| 2. Menu Utama                          | 5  |
| 3. Menu Data Pasien                    | 6  |
| 4. Menu Data Paramedis                 | 7  |
| 5. Menu Data Pelayanan                 | 8  |
| 6. Menu Data Obat                      | 9  |
| 7. Menu Data Rumah Sakit               | 10 |
| 8. Menu Data Poli Rujukan1             | 12 |
| 9. Menu Data Kamar1                    | 13 |
| 10. Menu Data Disposable               | 14 |
| 11. Form Data Tindakan1                | 15 |
| 12. Menu Pendaftaran                   | 16 |
| 13. Menu Rawat Jalan                   | 17 |
| 14. Menu Ugd1                          | 18 |
| 15. Menu Laborat                       | 19 |
| 16. Menu Kesehatan Ibu dan Anak (KIA)2 | 20 |
| 17. Menu Pemeriksaan Gigi2             | 21 |
| 18. Menu Surat Keterangan Sehat        | 22 |
| 19. Menu Surat Keterangan Sakit        | 23 |
| 20. Menu Rawat Inap Masuk              | 25 |
| 21. Menu Rawat Inap Keluar             | 26 |
| 22. Menu Resep                         | 27 |
| Code Generation                        | 28 |

#### Pengantar

Sistem Informasi Rekam Medis Klinik Pratama Rawat Inap Naja Shafana Purwokerto dibuat untuk mempermudah pencatatan pelayanan yang terdapat pada klinik. Fitur yang diberikan sistem informasi ini diantaranya:

- 1. User dapat mengelola data pasien.
- 2. User dapat mengelola data paramedis.
- 3. User dapat mengelola data pelayanan.
- 4. User dapat mengelola data obat.
- 5. User dapat mengelola data rumahsakit rujukan.
- 6. User dapat mengelola data poli.
- 7. User dapat mengelola datakamar.
- 8. User dapat mengelola data disposable.
- 9. User dapat mengelola datatindakan.
- 10. User dapat mengelola data IGD.
- 11. User dapat mengelola datapendaftaran.
- 12. User dapat mengelola data rawat jalan.
- 13. User dapat mengelola data rawat inap.
- 14. User dapat mengelola kartu kontrol.
- 15. User dapat mengelola surat rujukan.
- 16. User dapat mengelola surat keterangan sakit.
- 17. User dapat mengelola surat keterangan sehat.
- 18. User dapat megelola laporan data master.

19. User dapat mengelola laporan data transaksi.

20. User dapat mengelola data KIA.

21. User dapat mengelola data pemeriksaan gigi.

22. User dapat mengelola data bersalin.

Sebelum menggunakan sistem informasi rekam medis, User harus login menggunakan username dan password yang sudah diberikan sebelumnya. Password yang diberikan di awal adalah password default namun user dapat menggantinya kapan saja.

Setiap user memiliki hak akses berbeda tergantung pada peran dan jabatan yang dimiliki. Sistem informasi Rekam Medis ini memiliki 8 hak akses yaitu untuk bagian pendaftaran, perawat, dokter, bidan, staff, apoteker, kepala puskesmas, dan super admin.

#### **User Interface**

#### 1. Menu Login

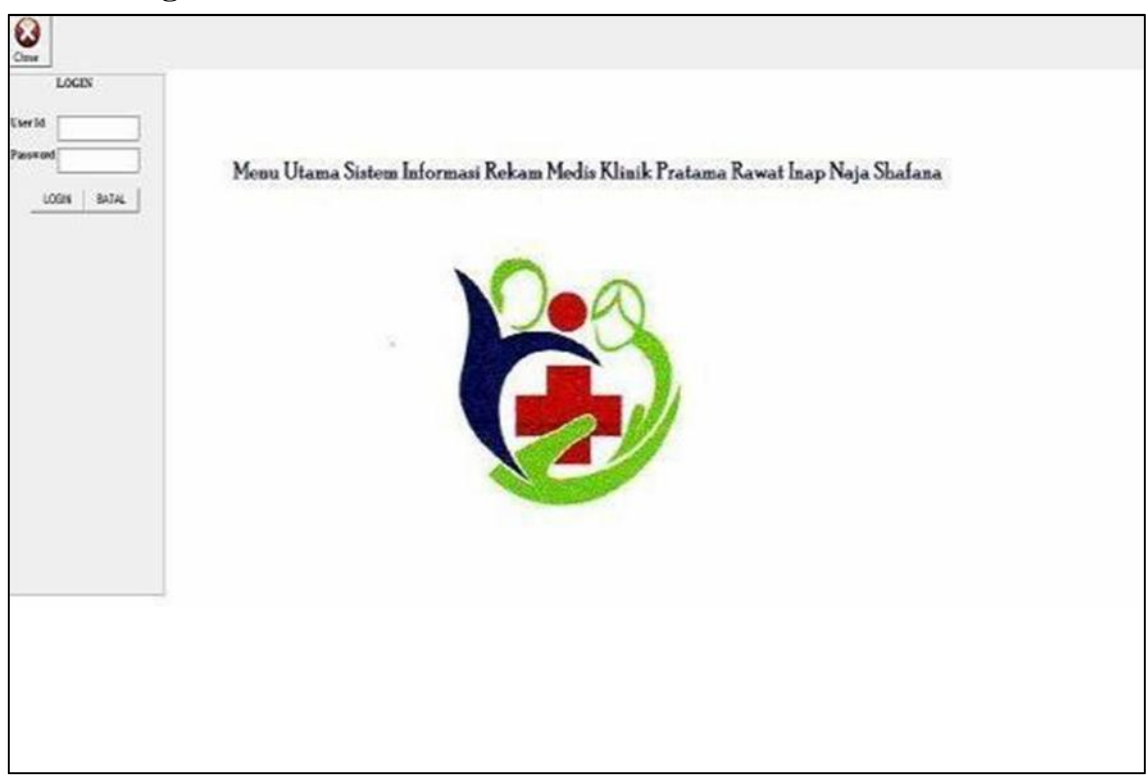

Gambar 1. Halaman Login

Sebelum menggunakan sistem, user harus login terlebih dahulu menggunakan username dan password. Setelah mengisi username dan password, kemudian klik tombol login atau klik tombol batal untuk membatalkan login. Ketika tombol batal di klik, maka otomatis user id dan password yang sudah diisikan sebelumnya akan clear kembali. Tombol close dapat digunakan untuk menutup program.

#### 2. Menu Utama

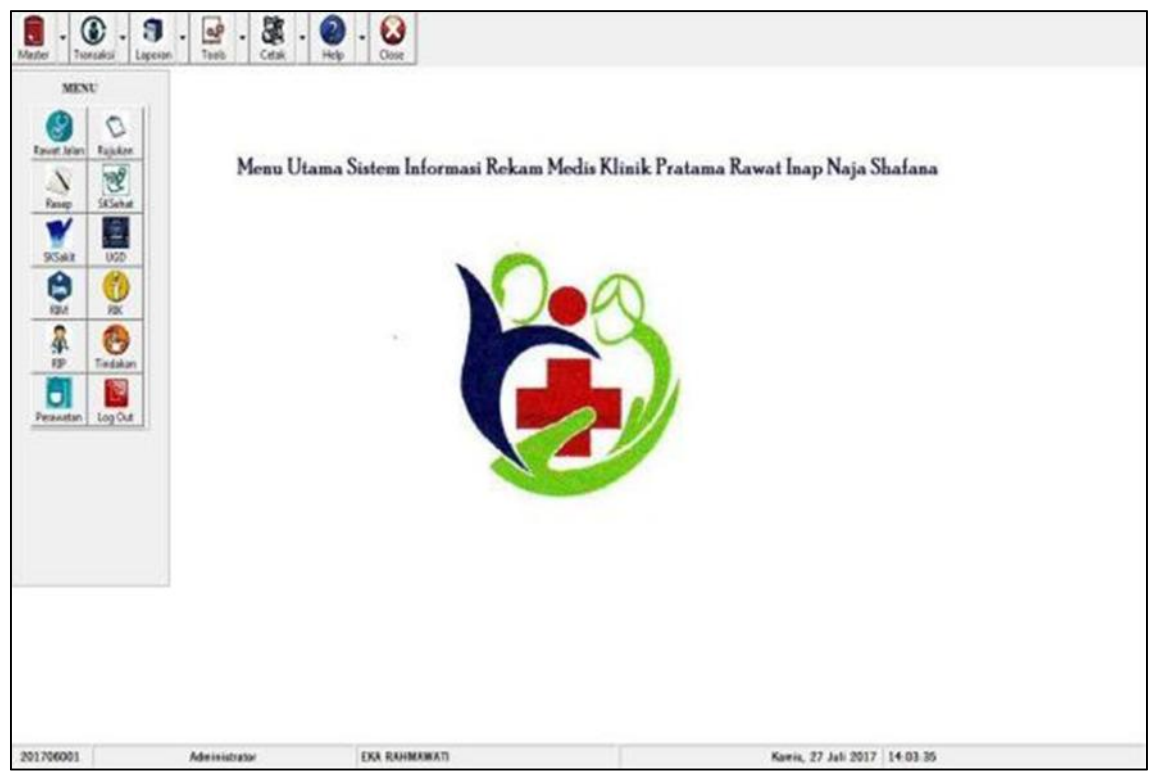

Gambar 2. Halaman Utama

Setelah login berhasil, maka user akan masuk ke halaman utama. Pada halaman ini terdapat taskbar yang menunjukan beberapa tombol yang dapat diakses tergantung dari hak akses yang dimiliki oleh setiap user. Di bagian atas terdapat tombol master, transaksi, laporan, tools, cetak, help, dan close.

Kemudian di bagian samping terdapat menu untuk rawat jalan, resep, sk sehat, rawat inap masuk, rawat inap keluar, rawat jalan, perawatan, tindakan, UGD, sk sakit, rujuan, dan tombol log out.

Beberapa tombol akan tidak aktif ketika hak akses user dibatasi. Dibagian bawah, terdapat keterangan user yang sedang login yang terdiri dari id, jabatan, dan nama user. Kemudian di bawah kanan terdapat tanggal dan jam.

#### 3. Menu Data Pasien

|          |               |            | Data Pasien |               |           |  |
|----------|---------------|------------|-------------|---------------|-----------|--|
|          |               |            | 0           |               |           |  |
| 7        | Nama Pasion   |            | ID Pasie    | n Nama Pasien | Pekerjaan |  |
| nbah     | Pekerjaan     | Pilh       | EUUI        | EKA HAHMAWATI | Mahassiwa |  |
| da       | Alamat        |            |             |               |           |  |
| -        |               |            |             |               |           |  |
| pan      | Tanggal Lahir | 29/06/2017 | -           |               |           |  |
| y<br>isi | Jenis Kelamin | CL CP      |             |               |           |  |
| ×        | NIK           |            |             |               |           |  |
| put .    | Cetak         |            |             |               |           |  |
| 7        | Kartu Berol   | at Riwayat |             |               |           |  |

Gambar 3. Form Data Pasien

Pada halaman data pasien, user dapat melakukan beberapa aktifitas seperti menambah pasien, edit, simpan, dan hapus. Berikut rules penggunaan halaman data pasien:

#### Menambah Pasien Baru

- 1) User mengisikan data pasien seperti nama pasien, pekerjaan, alamat, tanggal lahir, jenis kelamin, dan nik.
- 2) Setiap form harus diisi, jika tidak diisi maka tidak dapat menyimpan data pasien.
- 3) Setelah berhasil disimpan, user dapat mencetak kartu berobat.\_

#### Edit Data Pasien

- 1) Klik tombol search, kemudian user dapat mengisikan nama pasien, nik, atau alamat pada form search dan tekan enter.
- Klik data yang muncul pada tabel data pasien, kemudian data akan muncul di form pasien.
- 3) Ubah data yang dibutuhkan dan klik tombol update.

#### Menghapus Data Pasien

- 1) Klik tombol search, kemudian user dapat mengisikan nama pasien, nik, atau alamat pada textbox search dan tekan enter.
- 2) Klik data yang muncul pada tabel data pasien, kemudian data akan muncul di textbox form pasien.
- 3) Klik tombol hapus. Kemudian akan muncul notifikasi. Klik yes untuk menghapus data.

|          |         |      | Data Para | medis        |                    |                      |      |
|----------|---------|------|-----------|--------------|--------------------|----------------------|------|
|          |         |      |           | 0            |                    |                      |      |
| 0        | 1       | 4    |           | ID Paramedik | NIP                | Nama                 | Alan |
| +        | NIK     |      |           | 201706001    | 199601082017061401 | EKA RAHMAWATI        | Kuta |
| nedm     |         |      |           | 201706002    | 197201082017061402 | ACHMAD SUHERMAN      | Pun  |
| 2        | Nama    |      |           | 201706003    | 199505052017061403 | INGGA MAYTA LESTARI  | Ban  |
| 1        |         |      |           | 201706004    | 198001012016010101 | PALUPI ANDRIASWATI   | JLS  |
| Edit .   |         | -    |           | 201706005    | 197502022001030310 | RADITYA SATYA PAMUN  | Kali |
|          | Alamat  |      |           | 201706006    | 198704062007060709 | VALENSIA APRITA GATR | Pun  |
| 11       |         |      |           | 201706007    | 199408242009010909 | BELA NINDYA SAPUTRI  | Ked  |
| mpan     |         |      |           | 201706008    | 199306062010101010 | MUHAMMAD SYAFIQ AL   | Pur  |
| 0        |         |      |           |              |                    |                      | -    |
| <b>Y</b> | Status  | Plih | ¥.        |              |                    |                      |      |
| 5        | -       |      |           |              |                    |                      |      |
| ×        | Telepon |      |           |              |                    |                      |      |
| 0        |         |      |           |              |                    |                      |      |

#### 4. Menu Data Paramedis

Gambar 4. Form Data Paramedis

Pada halaman data paramedis, user dapat melakukan beberapa aktifitas seperti menambah paramedis, edit, simpan, dan hapus. Berikut rules penggunaan halaman data paramedis:

#### Menambah Paramedis Baru

- 1) User mengisikan data pasien seperti nik, nama paramedik, alamat, status dan telepon.
- 2) Setiap form harus diisi, jika tidak diisi maka tidak dapat menyimpan data paramedis.
- 3) Setelah berhasil disimpan. Paramedik baru akan mendapatkan user id dan password default untuk login ke sistem.

#### Edit Data Paramedis

- 1) Klik tombol search, kemudian user dapat mengisikan nik, namaparamedik, alamat, status dan telepon pada form search dan tekan enter.
- Data yang muncul pada tabel data paramedis, kemudian data akan muncul di form paramedis.
- 3) Ubah data yang dibutuhkan dan klik tombol update.\_\_\_

#### Menghapus Data Paramedis

- 1) Klik tombol search, kemudian user dapat mengisikan nik, namaparamedik, alamat, status dan telepon pada textbox search dan tekan enter.
- 2) Klik data yang muncul pada tabel data paramedis, kemudian dataakan muncul di textbox form paramedis.
- 3) Klik tombol hapus. Kemudian akan muncul notifikasi. Klik yesuntuk menghapus data.

#### 5. Menu Data Pelayanan

| ٤.             | l<br>Jak       | an Raya Keniten RT01 RW01 Kec. I<br>Form Pel | Wal Inaj<br>Kedung Banteng<br>ayanan | Naja Shal<br>Kode Pos 53152 Telp. | ana<br>6840588              |
|----------------|----------------|----------------------------------------------|--------------------------------------|-----------------------------------|-----------------------------|
|                | 7              |                                              | Code Deleurope                       | Nama Delavanan                    | Kalavisaan                  |
| <b>F</b> 4     | Nama Pelayanan |                                              | I RADA                               | I ARORAT                          | Untuk natien woo membrik    |
| Tambah         |                |                                              | PLAG                                 | KIA (KESEHATAN IBLI DA            | Untuk pasien wang berusia d |
| 6.0            | Keterangan     | ×                                            | PLG02                                | POLI GIGI                         | Untuk pasien vang membuh.   |
| 1              |                |                                              | PLU01                                | POLI UMUM                         | Untuk memberikan pelavana   |
| Edt            |                |                                              | SKS05                                | SURAT KETERANGAN SE               | Untuk melayari pasien yang  |
| i ji<br>Simpan |                | -                                            |                                      |                                   |                             |
| Batal          | -              |                                              |                                      |                                   |                             |
| Keluar         | -              |                                              | •                                    |                                   | ,                           |

Gambar 5. Form Data Pelayanan

Pada halaman data pelayanan, user dapat melakukan beberapa aktifitas seperti menambah pelayanan, edit, simpan, dan hapus. Berikut rules penggunaan halaman data pelayanan:

#### Menambah Pelayanan Baru

- 1) User mengisikan data nama pelayanan dan keterangan.
- 2) Ketika nama pelayanan sudah ada maka user akan langsung diarahkan ke menu edit.
- 3) Setiap isian form harus diisi, jika tidak diisi maka tidak dapat menyimpan data pelayanan.

#### Edit Data Pelayanan

- 1) Klik tombol search, kemudian ketik nama pelayanan atau ketarangan yang terkait dengan pelayanan.
- 2) Data yang muncul pada tabel data paramedis, kemudian data akan muncul di textbox form pelayanan.
- 3) Ubah data yang dibutuhkan dan klik tombol update.\_\_\_

#### Menghapus Data Pelayanan

- 1) Klik tombol search, kemudian user dapat mengisikan nama pelayanan atau ketarangan yang terkait dengan pelayanan pada textbox search dan tekan enter.
- 2) Klik data yang muncul pada tabel data pelayanan, kemudian data akan muncul di textbox form pelayanan.
- 3) Klik tombol hapus. Kemudian akan muncul notifikasi. Klik yes untuk menghapus data
- 6. Menu Data Obat

|           |      | Data | Obat      |                         |       |
|-----------|------|------|-----------|-------------------------|-------|
|           |      |      | 0         |                         |       |
| Nama      | Obat |      | Kode obat | Name obst               | Satur |
|           |      |      | ALOP003   | ALOPURINOL 100MG        | Table |
|           |      |      | AMIN004   | AMINOFILIN 200MG        | Table |
| Satua     | n Ph | 9    | AMCK001   | AM0XILIN 500MG          | kaple |
| Justice . | 1    |      | AMCK004   | AM0XILIN 250MG          | Caps  |
| -         |      |      | ASET005   | ASETOSAL 500MG          | Table |
| Stok      |      |      | ATR0006   | ATROPIN TETES MATA      | Tube  |
|           |      |      | BETA007   | BETAMETASON KRIM 0.1%   | Tube  |
|           |      |      | DIFE008   | DIFENHIDRAMIN HCL INJ   | Ampu  |
|           |      |      | FENB009   | FENBARBITAL 30MG        | Table |
|           |      |      | OBAT010   | OBAT BATUK HITAM        | Botol |
|           |      |      | PARA011   | PARASETAMOL SIRUP 120MG | Botol |
|           |      | 1    | PARA012   | PARASETAMOL 100MG       | Table |
|           |      |      | SALE013   | SALEP 2-4 KOMBINASI     | Pot   |

Gambar 6. Form Data Obat

Pada halaman data obat, user dapat melakukan beberapa aktifitas seperti menambah data obat, edit, simpan, dan hapus. Berikut rules penggunaan halaman data obat:

#### Menambah Obat Baru

- 1) User mengisikan data nama obat, satuan dan stok.
- 2) Ketika nama obat sudah ada maka user akan langsung diarahkan ke tombol edit.
- 3) Setiap isian form harus diisi, jika tidak diisi maka tidak dapat menyimpan data obat.

#### Edit Data Obat

- 1) Klik tombol search, kemudian isikan nama obat, satuan dan stok.
- 2) Data yang muncul pada tabel data obat, kemudian data akan muncul di textbox form data obat.
- 3) Ubah data yang dibutuhkan dan klik tombol update.\_\_\_

#### Menghapus Data Obat

- 1) Klik tombol search, kemudian user dapat mengisikan nama obat, satuan dan stok pada textbox search dan tekan enter.
- 2) Klik data yang muncul pada tabel data obat, kemudian data akan muncul di textbox form obat.
- 3) Klik tombol hapus. Kemudian akan muncul notifikasi. Klik yes untuk menghapus data

#### 7. Menu Data Rumah Sakit

|        | Klinik Prat<br>Jalan Raya Keniten RT | ama Rawat Inap<br>01 RW01 Kec. Kedung Banteng Ko | Naja Shafana<br>de Pos 53152 Telp. 6840588                        | Ŷ                         |
|--------|--------------------------------------|--------------------------------------------------|-------------------------------------------------------------------|---------------------------|
|        |                                      | Data Rumah Sakit                                 |                                                                   |                           |
|        |                                      | 0                                                |                                                                   |                           |
| G      | Nama Rumah Sakit                     | Kode Rumah Sakit<br>RGA01                        | Nama Rumah Sakit<br>RSUD GOETENG PURBALINGGA<br>RSUD HARBARAN IRU | Alamat<br>JI. Raya Winasu |
| 2      | Alamat                               | RNA02                                            | RSUD NIRMALA                                                      | JL. Raya Purba            |
| 1      | Telepon                              |                                                  |                                                                   |                           |
| Sinpan | 20                                   |                                                  |                                                                   |                           |
| Batal  |                                      |                                                  |                                                                   |                           |
| Hapus  |                                      |                                                  |                                                                   |                           |
| Keluar |                                      | e                                                |                                                                   | )                         |
|        |                                      |                                                  |                                                                   |                           |

#### Gambar 7. Form Data Rumah Sakit

Pada halaman data rumah sakit, user dapat melakukan beberapa aktifitas seperti menambah data rumah sakit, edit, simpan, dan hapus. Berikut rules penggunaan halaman data rumah sakit:

#### Menambah Rumah Sakit Baru

- 1) User mengisikan data isikan nama rumah sakit, alamat, dan telepon.
- 2) Ketika nama rumah sakit sudah ada maka user akan langsung diarahkan ke tombol edit.
- 3) Setiap isian form harus diisi, jika tidak diisi maka tidak dapat menyimpan data rumah sakit.

#### Edit Data Rumah Sakit

- 1) Klik tombol search, kemudian nama rumah sakit, alamat, dan telepon.
- 2) Data yang muncul pada tabel data rumah sakit, kemudian data akan muncul di textbox form data rumah sakit.
- 3) Ubah data yang dibutuhkan dan klik tombol update.\_\_\_

#### Menghapus Data Rumah Sakit

- 1) Klik tombol search, kemudian user dapat mengisikan nama rumah sakit, alamat, dan telepon pada textbox search dan tekan enter.
- 2) Klik data yang muncul pada tabel data rumah sakit, kemudian data akan muncul di textbox form rumah sakit.
- 3) Klik tombol hapus. Kemudian akan muncul notifikasi. Klik yes untuk menghapus data.

#### 8. Menu Data Poli Rujukan

| Rumah Sakit     Pith       I aribah       Vama Poli       Edit       Keterangan       Keterangan       Vama Poli       I d Poli       Nama Poli       I d Poli       Nama Poli       I d Poli       Nama Poli       I d Poli       Nama Poli       I d Poli       Nama Poli       I d Poli       Nama Poli       I d Poli       Nama Poli       I d Poli       Nama Poli       I d Poli       I d Poli       Nama Poli       I d Poli       I d Poli       Nama Poli       I d Poli       I d Poli <t< th=""><th></th></t<>                                                                                                    |                          |
|----------------------------------------------------------------------------------------------------|--------------------------|
| Tambah     PA01     POLI ANAK     RGA01     Poli anak khusu       Tambah     PA04     POLI ANAK     RHU03     Poli Anak Khusu       PA04     POLI ANAK     RHU03     Poli Anak Khusu       PA04     POLI DALAA     RGA01     Untuk Menangi       PO05     POLI DALAA     RGA01     Untuk Menangi       P607     POLI ORTHI     RGA01     Untuk Menangi       P006     POLI ORTHI     RNA02     Untuk Menangi       PS02     POLI SYARA RGA01     Untuk Menangi                                                                                                    |                          |
| Fanbah         PA04         POLI ANAK         RHU03         Poli Anak Khust           Vama Poli         PD03         POLI DALAA         RGA01         Untuk Menangi           Edit         PD05         POLI DALAA         RGA01         Untuk Menangi           F007         POLI GIGI         RGA01         Untuk Menangi           P006         POLI DRTHI         RNA02         Untuk Menangi           PS02         POLI SYAR/c RGA01         Untuk Menangi                                                                                                    | sus untuk anak berusia ( |
| Nama Poli     PD03     PDU DALAM RGA01     Untuk Menang       Edit     PD05     PDU DALAM RGA01     Untuk Menang       F007     POU GIGI     RGA01     Untuk Menang       F006     POU ORTHI     RNA02     Untuk Menang       F008     POU ORTHI     RNA02     Untuk Menang       F008     POU ORTHI     RNA02     Untuk Menang       F009     POU ORTHI     RNA02     Untuk Menang       F009     POU ORTHI     Untuk Menang       F009     POU SYARA RGA01     Untuk Menang                                                                                                    | sus Unituk Anak Berusia  |
| Edit     PD05     POLI DALAM RNA02     Untuk Menangi       Edit     PG07     POLI GIGI     RGA01     Untuk Menangi       Keterangan     P006     POLI ORTHI     RNA02     Untuk Menangi       PS02     POLI SYARA RGA01     Untuk Menangi                                                                                                    | yani Pasien Dengan Spe   |
| Edit Keterangan Keterangan P006 P0U ORTH( RNA02 Untuk Mengary P502 P0U SYARA RGA01 Untuk Menangary P502 P0U SYARA RGA01 Untuk Menangary P502 P0U SYARA RGA01 P0U SYARA RGA01 P0U SYARA SYARA SYARA SYARA SYARA SYARA SYARA SYARA SYARA SYARA SYARA SYARA SYARA SYARA | yani Pasien Dengan Spi   |
| Keterangan     P006 POLI ORTH( RNA02 Untuk Menagan     PS02 POLI SYARA RGA01 Untuk Menangan                                                                                                    | Yang Memiliki Masalah I  |
| PS02 POLI SYAR4 RGA01 Untuk Menange                                                                                                    | ngani Pasien Dengan Sp   |
|                                                                                                    | yani Pasien Dengan Spe   |
|                                                                                                    |                          |
| N                                                                                                    |                          |
| Bata                                                                                                    |                          |
|                                                                                                    |                          |
| V I I I I I I I I I I I I I I I I I I I                                                                                                    |                          |
| X                                                                                                    |                          |

Gambar 8. Form Data Poli Rujukan

Pada halaman data poli rujukan, user dapat melakukan beberapa aktifitas seperti menambah data, edit, simpan, dan hapus. Berikut rules penggunaan halaman data poli rujukan:

#### Menambah Poli Rujukan Baru

- 1) User mengisikan data nama rumah sakit, nama poli dan keterangan.
- 2) Ketika nama rumah sakit dan nama poli sudah ada maka user akan langsung diarahkan ke tombol edit.
- 3) Setiap isian form harus diisi, jika tidak diisi maka tidak dapat menyimpan data poli rujukan baru.

#### Edit Data Poli Rujukan

- 1) Klik tombol search, kemudian isikan nama rumah sakit, nama poli, dan keterangan.
- 2) Data yang muncul pada tabel data poli rujukan, kemudian data akan muncul di textbox form data poli rujukan.
- 3) Ubah data yang dibutuhkan danklik tombol update.

#### Menghapus Data Poli Rujukan

- 1) Klik tombol search, kemudian user dapat mengisikan nama rumah sakit, nama poli, dan keterangan pada textbox search dan tekan enter.
- 2) Klik data yang muncul pada tabel data poli rujukan, kemudian data akan muncul di textbox form polirujukan.
- 3) Klik tombol hapus. Kemudian akan muncul notifikasi. Klik yes untuk menghapus data.

| 7        | Kalar      | [mil |   | Kode Kamar | Kelas   | Nama        | Biaya | Status       |
|----------|------------|------|---|------------|---------|-------------|-------|--------------|
| +        | Fighta -   | Pin  | - | K1RA01     | KELAS 1 | RAMASINTAA  | 75000 | RIM120816001 |
| bah      |            |      |   | K1RA02     | KELAS 1 | RAMASINTA B | 75000 | RIM130716002 |
| 2        | Nama Kamar |      |   | K1RA03     | KELAS 1 | RAMASINTA C | 75000 | kosong       |
| 5        |            |      |   | K3SR04     | KELAS 3 | SRIKANDI A  | 30000 | kosong       |
| dit.     | 1.000      |      |   | K3SR05     | KELAS 3 | SRIKANDI B  | 30000 | kosong       |
| 1        | Biaya      |      |   | K3SR06     | KELAS 3 | SRIKANDI C  | 30000 | kosong       |
| 1        |            |      |   | K3AR07     | KELAS 3 | ARJUNA A    | 30000 | kosong       |
| pan      |            |      |   | K3AR08     | KELAS 3 | ARJUNA 8    | 30000 | kosong       |
| 3        |            |      |   | K3AR09     | KELAS 3 | ABJUNA C    | 30000 | kosong       |
| <b>y</b> |            |      |   | K30R10     | KELAS 3 | DRUPADI A   | 30000 | kosong       |

#### 9. Menu Data Kamar

Gambar 9. Form Data Kamar

Pada halaman data kamar, user dapat melakukan beberapa aktifitas seperti menambah data, edit, simpan, dan hapus. Berikut rules penggunaan halaman data kamar:

#### Menambah Kamar Baru

- 1) User mengisikan data kelas, nama kamar dan biaya.
- 2) Ketika nama kamar dan kelas sudah ada maka user akan langsung diarahkan ke tombol edit.
- 3) Setiap isian form harus diisi, jika tidak diisi maka tidak dapat menyimpan data kamar.

#### Edit Data Kamar

- 1) Klik tombol search, kemudian user dapat mengisikan kelas, nama kamardan biaya.
- 2) Data yang muncul pada tabel data kamar, kemudian data akan muncul di textbox form data kamar.
- 3) Ubah data yang dibutuhkan dan klik tombol update.\_\_

#### Menghapus Data Kamar

- 1) Klik tombol search, kemudian user dapat mengisikan kelas, nama kamardan biaya pada textbox search dan tekan enter.
- 2) Klik data yang muncul pada tabel data kamar, kemudian data akan muncul di textbox form kamar.
- 3) Klik tombol hapus. Kemudian akan muncul notifikasi. Klik yes untuk menghapus data.

#### 10. Menu Data Disposable

|    |            |   | 0    |        |              |      |      |
|----|------------|---|------|--------|--------------|------|------|
| 1. | anie Inc.  |   | ID.  | Jenis  | Nama         | Stok | Harg |
|    | curs liste | 7 | A001 | Alat   | Selang Infus | 84   | 100  |
| h  |            |   | A002 | Alat   | Jarum Suntik | 97   | 150  |
| N  | lama       |   | C001 | Caran  | Asering      | 97   | 180  |
|    |            |   | C002 | Caran  | Ka-En1B      | 98   | 220  |
|    |            |   | C003 | Cairan | Martos       | 82   | 200  |
| S  | tok        |   | C004 | Caran  | Amiparen     | 77   | 190  |
| H  | larga      |   |      |        |              |      |      |

#### Gambar 10. Form Data Disposable

Pada halaman data disposable, user dapat melakukan beberapa aktifitas seperti menambah data, edit, simpan, dan hapus. Berikut rules penggunaan halaman:

#### Menambah Data

1) User mengisikan data jenis disposable, nama, stok dan harga.

- 2) Ketika data sudah ada maka user akan langsung diarahkan ke tombol edit.
- 3) Setiap isian form harus diisi, jika tidak diisi maka tidak dapat menyimpan data.\_

#### Edit Data

- 1) Klik tombol search, kemudian user dapat mengisikan data jenisdisposable, nama, stok dan harga.
- 2) Data yang muncul pada tabel data disposable, kemudian data akan muncul di textbox form data disposable.
- 3) Ubah data yang dibutuhkan dan klik tombol update.\_\_

#### Menghapus Data

- 1) Klik tombol search, kemudian user dapat mengisikan data jenis disposable, nama, stok dan harga pada textbox search dan tekan enter.
- 2) Klik data yang muncul pada tabel data disposable, kemudian data akan muncul di textbox form disposable.
- 3) Klik tombol hapus. Kemudian akan muncul notifikasi. Klik yes untuk menghapus data.

|       |                       |      | Form Data Tindak               | an                              |         |      |
|-------|-----------------------|------|--------------------------------|---------------------------------|---------|------|
|       |                       |      | 0                              |                                 |         |      |
|       | Tindakan              |      | Id Tindakan                    | Nama                            | Kelas   | Bia  |
| +     | Kode Tindakan         |      | TD01                           | Pelayanan / Tindakan Petawatan  | Kelas 3 | 100  |
| riedm |                       |      | TD01                           | Pelayanan / Tindakan Perawatan  | Kelas 1 | 150  |
| 4     | and the second second | -    | TD02                           | Tindakan Medik Operatiř Kecil   | Kelas 3 | 500  |
| 1     | Nama Tindakan         |      | TD02                           | Tindakan Medik Operatif Kecil   | Kelas 1 | 1500 |
| dr    |                       |      | TD03                           | Tindakan Medik Operatif Sedang  | Kelas 1 | 3000 |
| 1     |                       | TD03 | Tindakan Medik Operatif Sedang | Kelas 3                         | 1000    |      |
| 1     |                       |      | TD04                           | Tindakan Medik Non Operatil Kec | Kelas 1 | 200  |
| ipan  |                       |      | TD04                           | Tindakan Medik Non Operatil Kec | Kelas 3 | 100  |
| 0     | - Detail Tindakan     | 1    |                                |                                 |         |      |
| la la | Tindakan              | Pilh | -                              |                                 |         |      |
| X     | Kelas                 | Pilh | *                              |                                 |         |      |
|       | Pinne                 | Ro   |                                |                                 |         |      |

#### 11. Form Data Tindakan

Gambar 11. Form Data Tindakan

Pada halaman data tindakan, user dapat melakukan beberapa aktifitas seperti menambah data, edit, simpan, dan hapus. Berikut rules penggunaan halaman:

#### Menambah Data

- 1) User mengisikan data tindakan dan detail tindakan.
- 2) Ketika data sudah ada maka user akan langsung diarahkan ke tombol edit.
- 3) Setiap isian form harus diisi, jika tidak diisi maka tidak dapat menyimpan data.\_

#### Edit Data

- 1) Klik tombol search, kemudian user dapat mengisikan data jenisdisposable, nama, stok dan harga.
- 2) Data yang muncul pada tabel data tindakan, kemudian data akan muncul di textbox form data tindakan.
- 3) Ubah data yang dibutuhkan dan klik tombol update.\_\_\_

#### Menghapus Data

- 1) Klik tombol search, kemudian user dapat mengisikan data tindakan pada textbox search dan tekan enter.
- 2) Klik data yang muncul pada tabel data tindakan, kemudian data akan muncul di textbox form tindakan.
- 3) Klik tombol hapus. Kemudian akan muncul notifikasi. Klik yes untuk menghapus data.

|         |               | -    | Pendaftara | an Rawat Jala | In      |     |  |
|---------|---------------|------|------------|---------------|---------|-----|--|
| 7       | Id Pasien     |      |            | DData         | Tanggal | Jam |  |
| ibeh /  | Nama Pasien   |      |            |               |         |     |  |
| ii<br>J | Alamat        |      |            |               |         |     |  |
|         | Jenis Kelamin |      |            |               |         |     |  |
| ×       | Usia          |      | Tahun      |               |         |     |  |
| ou:     | Pelayanan     | Piin |            |               |         |     |  |

#### 12. Menu Pendaftaran

Gambar 12. Form Menu Pendaftaran Rawat Jalan

Pada menu pendaftaran, user dapat melakukan beberapa aktifitas seperti menambah data, edit, simpan, dan hapus. Berikut rules penggunaan halaman:

#### Menambah Data

- 1) User mengisikan data pendaftaran.
- 2) Setiap isian form harus diisi, jika tidak diisi maka tidak dapat menyimpan data.
- 3) Klik tombol simpan.

#### Edit Data

- 1) Klik tombol search, kemudian user dapat mengisikan data pendaftaran yang akan diubah.
- 2) Data yang muncul pada tabel data pendaftaran, kemudian data akan muncul di textbox form data pendaftaran.
- 3) Ubah data yang dibutuhkan dan klik tombol update.\_\_\_

#### Menghapus Data

- 1) Klik tombol search, kemudian user dapat mengisikan data pendaftaran pada textbox search dan tekan enter.
- 2) Klik data yang muncul pada tabel data pendaftaran, kemudian data akan muncul di textbox formpendaftaran.
- 3) Klik tombol hapus. Kemudian akan muncul notifikasi. Klik yes untuk menghapus data.

#### 13. Menu Rawat Jalan

|               | Form Rawa | it Jalan |  |
|---------------|-----------|----------|--|
|               | 4         | 0        |  |
| ld Daltar     |           |          |  |
| Nama Pasien   |           |          |  |
| Jenis Kelamin |           |          |  |
| Usia          | Tahun     |          |  |
| Berat Badan   | KG        |          |  |
| Tensi         | mm/hg     |          |  |
| Anamnesia     |           |          |  |
| Diamora       |           |          |  |
| Therese       |           |          |  |

Gambar 13. Form Menu Rawat Jalan

Pada menu rawat jalan, user dapat melakukan aktifitas menambah dan edit data. Berikut rules penggunaan menu rawat jalan:

#### Menambah Data

- 1) User mengisikan data pemeriksaan pasien yang telah mendaftar untukrawat jalan.
- 2) Setiap isian form harus diisi, jika tidak diisi maka tidak dapat menyimpan data.
- 3) Klik tombol simpan.

#### Edit Data

- 1) Klik tombol search, kemudian user dapat mengisikan data rawat jalan yang akan diubah.
- 2) Data yang muncul pada tabel data rawat jalan, kemudian data akan muncul di textbox form data pendaftaran.
- 3) Ubah data yang dibutuhkan dan klik tombol update.

#### 14. Menu Ugd

|          |               |      | Unit G | awat Darurat |           |         |   |  |
|----------|---------------|------|--------|--------------|-----------|---------|---|--|
|          |               | -    |        | 0            |           |         |   |  |
| 7        | Id Pasien     |      |        | ID UGD       | ID Pasien | Tanggal | _ |  |
| mbah_    | Nama Pasien   |      |        |              |           |         |   |  |
| 1        | Jenis Kelamin |      |        |              |           |         |   |  |
| rpan     | Usia          |      | Tahun  |              |           |         |   |  |
| <b>V</b> | Tensi         |      | mm/hg  |              |           |         |   |  |
| 1        | Anamnesia     |      |        |              |           |         |   |  |
| aput     |               |      |        |              |           |         |   |  |
| +        | Diagnosa      |      |        |              |           |         |   |  |
| okuar    | Therapy       | Pilh |        |              |           |         |   |  |

Gambar 14. Form UGD

Pada menu UGD, user dapat melakukan beberapa aktifitas seperti menambah data, edit, simpan, dan hapus. Berikut rules penggunaan halaman:

#### Menambah Data

1) User mengisikan data yang dibutuhkan untuk mengisi form unit gawat darurat.

- 2) Setiap isian form harus diisi, jika tidak diisi maka tidak dapat menyimpan data.
- 3) Klik tombol simpan

#### Edit Data

- 1) Klik tombol search, kemudian user dapat mengisikan data UGD yang akan diubah.
- 2) Data yang muncul pada tabel data UGD, kemudian data akan muncul di textbox form data UGD.
- 3) Ubah data yang dibutuhkan dan klik tombol update.\_\_\_

#### Menghapus Data

- 1) Klik tombol search, kemudian user dapat mengisikan data UGD padatextbox search dan tekan enter.
- 2) Klik data yang muncul pada tabel data UGD, kemudian data akan muncul di textbox form UGD.
- 3) Klik tombol hapus. Kemudian akan muncul notifikasi. Klik yes untuk menghapus data.

#### 15. Menu Laborat

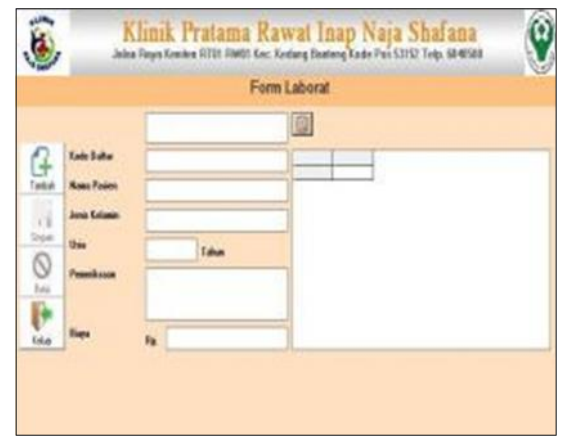

Gambar 15. Form Laborat

Pada menu laborat, userdapat melakukan aktifitas menambah dan edit data. Berikut rules penggunaan menu laborat:

#### Menambah Data

- 1) User mengisikan data pemeriksaan pasien yang telah mendaftar untuk pemeriksaan laborat.
- 2) Setiap isian form harus diisi, jika tidak diisi maka tidak dapat menyimpan data.
- 3) Klik simpan untuk menyimpan data.

#### <u>Edit Data</u>

- 1) Klik tombol search, kemudian user dapat mengisikan data laborat yang akan diubah.
- 2) Data yang muncul pada tabel laborat, kemudian data akan muncul di textbox form data laborat.
- 3) Ubah data yang dibutuhkan danklik tombol update.

#### 16. Menu Kesehatan Ibu dan Anak (KIA)

#### Gambar 16. Form KIA

Pada menu KIA, user dapat melakukan aktifitas menambah dan edit data. Berikut rules penggunaan menu KIA:

#### Menambah Data

1) User mengisikan data pemeriksaan pasien yang telah mendaftar untuk pemeriksaan KIA.

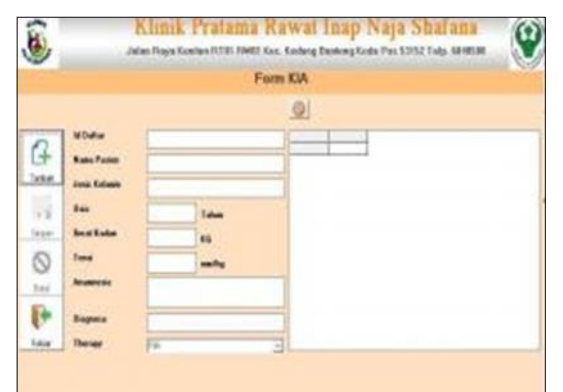

2) Setiap isian form harus diisi, jika tidak diisi maka tidak dapat menyimpan data.

3) Klik simpan untuk menyimpan data.

#### Edit Data

- 1) Klik tombol search, kemudian user dapat mengisikan data KIA yang akan diubah.
- 2) Data yang muncul pada tabel KIA, kemudian data akan muncul di textbox form data KIA.
- 3) Ubah data yang dibutuhkan danklik tombol update.

#### 17. Menu Pemeriksaan Gigi

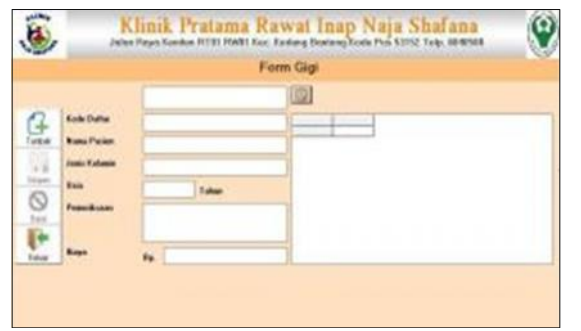

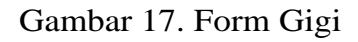

Pada menu Gigi, user dapat melakukan aktifitas menambah dan edit data. Berikut rules penggunaan menu Gigi:

#### Menambah Data

- 1) User mengisikan data pemeriksaan pasien yang telah mendaftar untuk pemeriksaan Gigi.
- 2) Setiap isian form harus diisi, jika tidak diisi maka tidak dapat menyimpan data.
- 3) Klik simpan untuk menyimpan data.

#### Edit Data

1) Klik tombol search, kemudian user dapat mengisikan data pemeriksaan Gigiyang akan diubah.

- 2) Data yang muncul pada tabel Gigi, kemudian data akan muncul di textbox form data pemeriksaan Gigi.
- 3) Ubah data yang dibutuhkan danklik tombol update.

#### 18. Menu Surat Keterangan Sehat

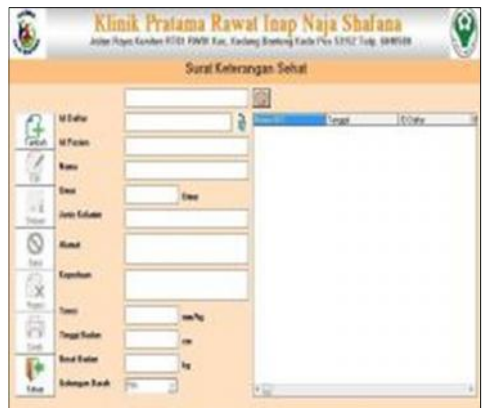

Gambar 18. Form Surat Keterangan Sehat

Pada menu Surat Keterangan Sehat, user dapat melakukan beberapa aktifitas seperti menambah data, edit, simpan, hapus, dan mencetak surat. Berikut rules penggunaan halaman:

#### Menambah Data

- 1) User mengisikan data yang dibutuhkan untuk mengisi form surat keterangan sehat.
- 2) Setiap isian form harus diisi, jika tidak diisi maka tidak dapat menyimpan data.
- 3) Klik tombol simpan

#### Edit Data

- 1) Klik tombol search, kemudian user dapat mengisikan data surat keterangan sehat yang akan diubah.
- 2) Data yang muncul pada tabel data surat keterangan sehat, kemudian data akan muncul di textbox form data surat keterangan sehat.
- 3) Ubah data yang dibutuhkan danklik tombol update.

#### Menghapus Data

- 1) Klik tombol search, kemudian user dapat mengisikan data surat keterangan sehat pada textbox search dan tekan enter.
- 2) Klik data yang muncul pada tabel data surat keterangan sehat, kemudian data akan muncul di textbox form surat keterangan sehat.
- 3) Klik tombol hapus. Kemudian akan muncul notifikasi. Klik yes untuk menghapus data.

#### Mencetak Surat Keterangan Sehat

- 1) Klik tombol search, kemudian user dapat mengisikan data surat keterangan sehat pada textbox search dan tekan enter.
- 2) Klik data yang muncul pada tabel data surat keterangan sehat, kemudian data akan muncul di textbox form surat keterangan sehat.
- 3) Klik tombol cetak.

#### 19. Menu Surat Keterangan Sakit

Gambar 19. Form Surat Keterangan Sakit

Pada menu Surat Keterangan Sakit, user dapat melakukan beberapa aktifitas seperti menambah data, edit, simpan, hapus, dan mencetak surat. Berikut rules penggunaan halaman:

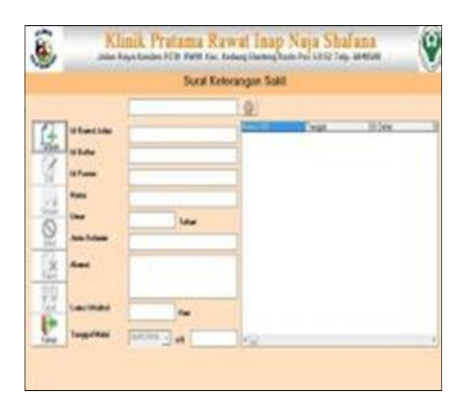

#### Menambah Data

- 1) User mengisikan data yang dibutuhkan untuk mengisi form surat keterangan sakit.
- 2) Setiap isian form harus diisi, jika tidak diisi maka tidak dapat menyimpan data.
- 3) Klik tombol simpan

#### <u>Edit Data</u>

- 1) Klik tombol search, kemudian user dapat mengisikan data surat keterangan sakit yang akan diubah.
- 2) Data yang muncul pada tabel data surat keterangan sakit, kemudian data akan muncul di textbox form data surat keterangan sakit.
- 3) Ubah data yang dibutuhkan dan klik tombol update.\_\_\_

#### Menghapus Data

- 1) Klik tombol search, kemudian user dapat mengisikan data surat keterangan sakit pada textbox search dan tekan enter.
- 2) Klik data yang muncul pada tabel data surat keterangan sakit, kemudian data akan muncul di textbox form surat keterangan sakit.
- 3) Klik tombol hapus. Kemudian akan muncul notifikasi. Klik yes untuk menghapus data.

#### Mencetak Surat Keterangan Sakit

- 1) Klik tombol search, kemudian user dapat mengisikan data surat keterangan sakit pada textbox search dan tekan enter.
- 2) Klik data yang muncul pada tabel data surat keterangan sakit, kemudian data akan muncul di textbox form surat keterangan sakit.
- 3) Klik tombol cetak.

#### 20. Menu Rawat Inap Masuk

|      |              |     |                | RAWAT INA                                                                                                    |       |              |          |
|------|--------------|-----|----------------|----------------------------------------------------------------------------------------------------|-------|--------------|----------|
|      |              |     |                | 1001                                                                                                    |       |              |          |
| 0    | Ba Pergeda   |     |                | and the second second sec | Payme | Elber litera | Trainant |
| U+   | Eade Tanati  |     |                | _                                                                                                    |       |              |          |
| 1450 | Name Parter  |     |                |                                                                                                    |       |              |          |
| 14   | 840 C        | The | Perty Laborate |                                                                                                    |       |              |          |
| 0    | -            |     |                |                                                                                                    |       |              |          |
| 1.14 | Engene       |     |                | -                                                                                                    |       |              |          |
| 13   | archeter     |     |                |                                                                                                    |       |              |          |
| 1    | Name Dollars |     |                |                                                                                                    |       |              |          |
| -    | Kole Kana    |     |                |                                                                                                    |       |              |          |
| 57   | Sectors .    |     |                | and a second                                                                                                    |       |              |          |

Gambar 20. Form Menu Rawat Inap Masuk

Pada menu rawat inap masuk, user dapat melakukan beberapa aktifitas seperti menambah data, edit, simpan, dan hapus. Berikut rules penggunaan halaman:

#### Menambah Data

- 1) User mengisikan data rawat inapmasuk.
- 2) Setiap isian form harus diisi, jika tidak diisi maka tidak dapat menyimpan data.
- 3) Klik tombol simpan.

#### <u>Edit Data</u>

- 1) Klik tombol search, kemudian user dapat mengisikan data rawat inap masuk yang akan diubah.
- 2) Data yang muncul pada tabel data rawat inap masuk, kemudian data akan muncul di textbox form data rawat inap masuk.
- 3) Ubah data yang dibutuhkan dan klik tombol update.\_\_\_

#### Menghapus Data

- 1) Klik tombol search, kemudian user dapat mengisikan data rawat inap masuk pada textbox search dan tekan enter.
- 2) Klik data yang muncul pada tabel data rawat inap masuk, kemudian data akan muncul ditextbox form rawat inap masuk.

3) Klik tombol hapus. Kemudian akan muncul notifikasi. Klik yes untuk menghapus data.

#### 21. Menu Rawat Inap Keluar

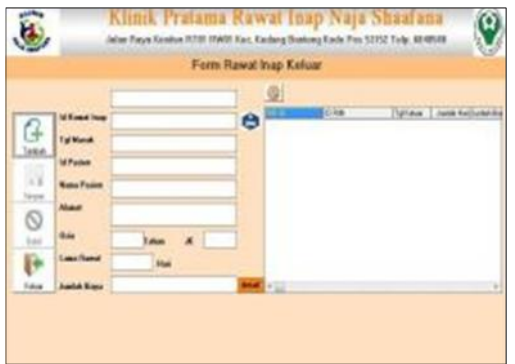

Gambar 21. Form Menu Rawat Inap Keluar

Pada menu rawat inap keluar, user dapat melakukan aktifitas menambah dan edit data. Berikut rules penggunaan menu rawat inap keluar:

#### Menambah Data

- 1) User mengisikan data pemeriksaan pasien yang telah mendaftar untuk rawat inap.
- 2) Setiap isian form harus diisi, jika tidak diisi maka tidak dapat menyimpan data.
- 3) Klik simpan untuk menyimpan data.

#### Edit Data

- 1) Klik tombol search, kemudian user dapat mengisikan data rawat inap keluar yang akan diubah.
- 2) Data yang muncul pada tabel rawat inap keluar, kemudian data akan muncul di textbox form data rawat inap keluar.
- 3) Ubah data yang dibutuhkan danklik tombol update.

#### 22. Menu Resep

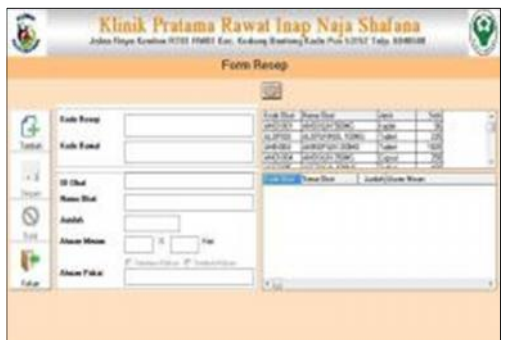

Gambar 22. Form Resep

Pada menu resep, user dapat melakukan aktifitas menambah dan edit data. Berikut rules penggunaan menu rawat inap keluar:

#### Menambah Data

- 1) User mengisikan data pemeriksaan pasien yang telah selesai melakukan perawatan.
- 2) Setiap isian form harus diisi, jika tidak diisi maka tidak dapat menyimpan data.
- 3) Klik simpan untuk menyimpan data.

#### Edit Data

- 1) Klik tombol search, kemudian user dapat mengisikan data resep keluar yang akan diubah.
- 2) Data yang muncul pada tabel resep, kemudian data akan muncul di textbox form data resep.
- 3) Ubah data yang dibutuhkan danklik tombol update.

#### **Code Generation**

#### 1. Form Pendaftaran

```
Private Sub no_otomatis()
Dim judul, x As String
    Dim no As Integer
    Call koneksinya
    judul = "DFT"
    ttgl = Format(Date, "DD/MM/YYY")
    thariini = Format(Date, "ddmmyy")
    rsdaftarrj.Open "select*from daftarrj where mid(daftarrj_id,4,6)='" & thariini & "' order by
daftarrj_id asc", konek
    Text1.Text = thariini
    With rsdaftarrj
    If .EOF Then
       tid = judul + Format(Date, "ddmmyy") + "001"
    Else
       .MoveLast
       x = Mid(!daftarrj_id, 10, 3)
      no = x + 1
       tid = judul + Format(Date, "ddmmyy") + Right("000" & no, 3)
    End If
    End With
End Sub
Private Sub tampiltabel()
Call koneksinya
  rsdaftarrj.Open "select * from daftarrj where mid(daftarrj_id,4,6)='" & thariini & "' order by
daftarrj_id asc", konek
  Set MSHFlexGrid1.DataSource = rsdaftarrj
  With MSHFlexGrid1
    .ColWidth(0) = 0
    .ColWidth(1) = 2000
    .ColWidth(2) = 2000
    .ColWidth(3) = 2000
    .ColWidth(4) = 2000
    .ColWidth(5) = 1000
    .ColWidth(6) = 1000
    .TextMatrix(0, 1) = "ID Daftar"
    .TextMatrix(0, 2) = "Tanggal"
    .TextMatrix(0, 3) = "Jam"
    .TextMatrix(0, 4) = "ID Pasien"
    .TextMatrix(0, 5) = "Pelayanan"
    .TextMatrix(0, 6) = "Biaya"
   MSHFlexGrid1.Refresh
End With
End Sub
Private Sub bersih()
For Each teks In Me.Controls
  If TypeOf teks Is TextBox Then teks.Text = ""
```

Next cbpelayanan.Text = "Pilih" tbiaya = "0" tbiaya.Visible = False lbbiaya.Visible = False End Sub Private Sub nonaktif() For Each teks In Me.Controls If TypeOf teks Is TextBox Then teks.Enabled = False Next cbpelayanan.Enabled = False End Sub Private Sub simpandata() simpan = "insert into daftarrj values (" & tid & "'," & Format(ttgl, "yyyy-mm-dd") & "'," & Format(Label6, "hh:ss:dd") & "',"' & tidpasien & "',"' & tidpel & "',"' & lbiaya & "')" Set rsdaftarrj = konek.Execute(simpan) Call tampiltabel End Sub Private Sub simpandata2() Simpan1 = "insert into pendaftaran values (" & tid & "'," & Format(ttgl, "yyyy-mm-dd") & "'," & Format(Label6, "hh:ss:dd") & "',"' & tidpasien & "'," & tidpel & "'," & lbiaya & "')" Set rspendaftaran = konek.Execute(Simpan1) Call tampiltabel End Sub Private Sub updatedata() ubah = "update daftarrj set daftarrj \_idpasien="" & tidpasien & "',daftarrj\_pelayanan="" & cbpelayanan & "' where daftarrj\_id='" & tid & "'" Set rsdaftarrj = konek.Execute(ubah) Call tampiltabel End Sub Private Sub aktif() For Each teks In Me.Controls If TypeOf teks Is TextBox Then teks.Enabled = True Next cbpelayanan.Enabled = True End Sub Private Sub cbpelayanan Click() rsbiaya.Open "select\*from daftarbiaya", konek If cbpelayanan = "SURAT KETERANGAN SEHAT" Then lbiaya = rsbiaya!bd biayarawatjalan tbiaya = "Rp " + lbiaya lbbiaya.Visible = True cbpelayanan.SetFocus ElseIf cbpelayanan = "LABORAT" Then lbiaya = rsbiaya!bd\_biayarawatjalan tbiaya = "Rp " + lbiaya lbbiaya.Visible = True cbpelayanan.SetFocus Else

lbiaya = lbiaya2 tbiaya = "Rp " + lbiaya lbbiaya.Visible = True cbpelayanan.SetFocus End If rsbiaya.Close End Sub Private Sub cmdbatal\_Click() Call bersih Call nonaktif lbbiaya.Visible = False tbiaya.Visible = False cmdbatal.Enabled = False cmdsimpan.Enabled = False cmdtambah.Enabled = True cmdhapus.Enabled = False cmdedit.Enabled = False MSHFlexGrid1.Enabled = True End Sub Private Sub cmdcari\_Click() tcari.Visible = True tcari.Enabled = True tcari.SetFocus End Sub Private Sub cmdedit\_Click() Call aktif cmdsimpan.Caption = "Update" cmdsimpan.Enabled = Truecmdbatal.Enabled = True cmdedit.Enabled = False cmdhapus.Enabled = False tnama.Enabled = True talamat.Enabled = True

End Sub

Manual Book Sistem Informasi Rekam Medis Klinik Pratama Rawat Inap Naja Shafana | 30

\_\_\_\_\_